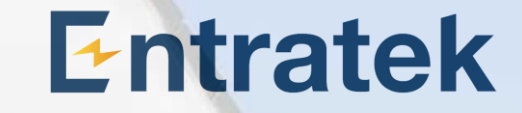

# Energy-Gateway-Konfigurationsanleitung

Entratek

V 8.1, 07.01.2025

## 1. Installation

1.1 Lastmanager Set (wenn verfügbar)

- 1. CT-Messbereich auswählen
  - a) Variante 1: Bis 100A (Verhältnis 2000:1)
  - b) Variante 2: Bis 800A (Verhältnis 8000:1)
- 2. Hub auf die DIN-Schiene montieren (Einen Abstand vom LS-Schalter halten)
- 3. Hub an die 230V Energieversorgung anschließen (L1-N)
- 4. Stromwandler an den Hub anschließen
- 5. Stromwandler jeweils an Haupteingang des Stromnetzes, Ausgang der PV-Anlage und Eingang für die Haushaltsgeräte einrichten

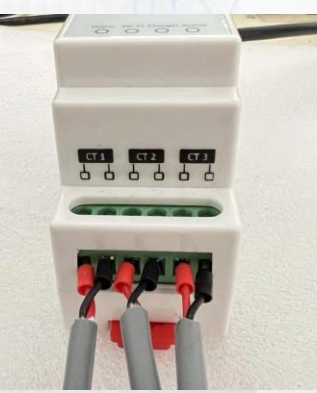

#### Bitte Beobachten:

Die Installationsposition des Stromwandlers muss mit den später in der Konfiguration eingegebenen Positionen des Stromwandlers übereinstimmen.

### Entratek

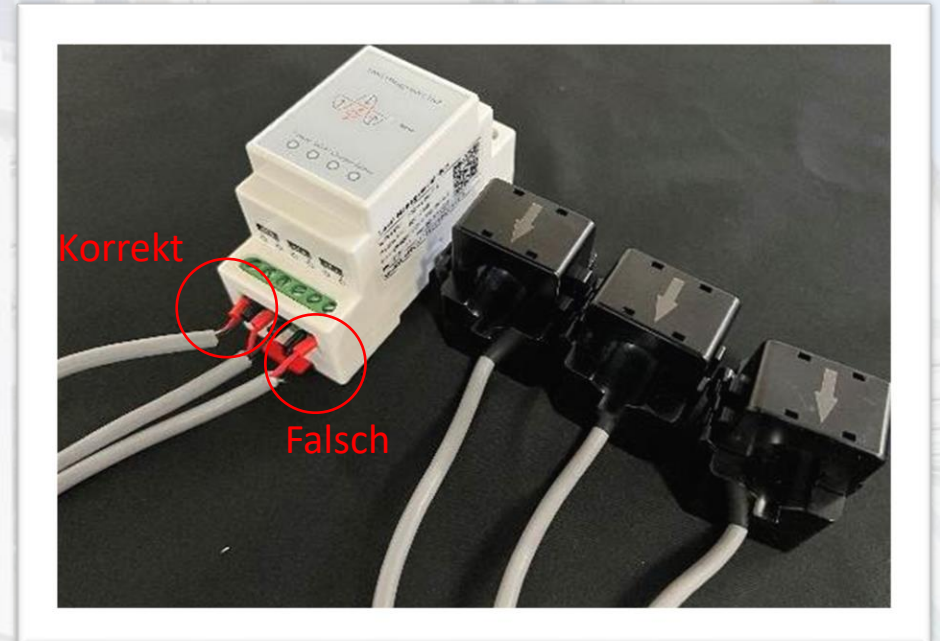

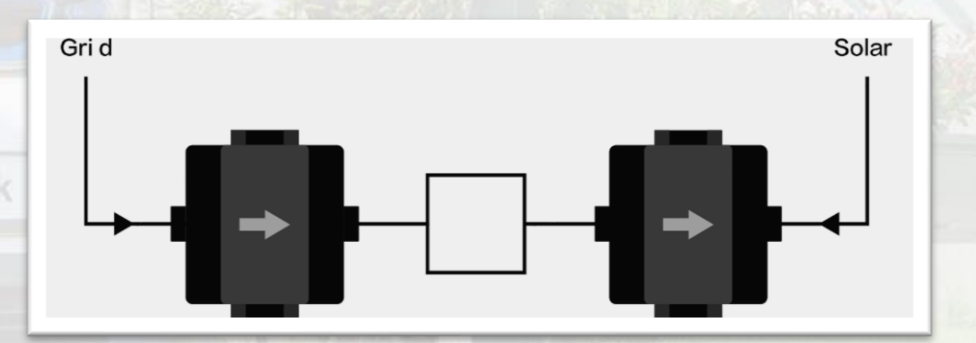

Anmerkung: Achten Sie bitte auf den Pfeil auf dem Stromwandler

### **1. Installation** 1.2 Gateway (WLAN)

- Schließen Sie das Gateway wie in der Abbildung gezeigt an.
- können Sie auch die Anweisungen auf dem Gerät lesen.

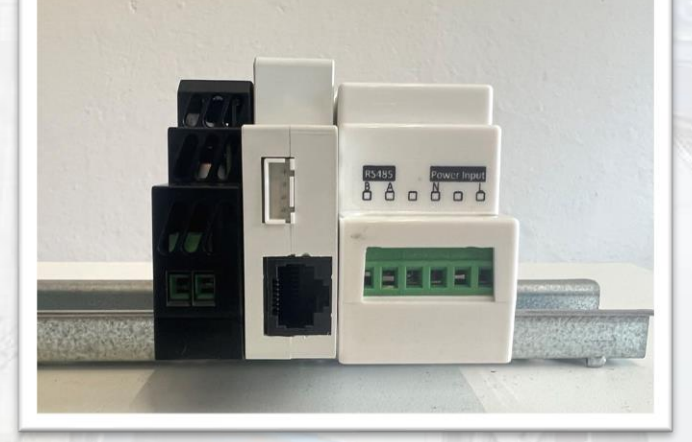

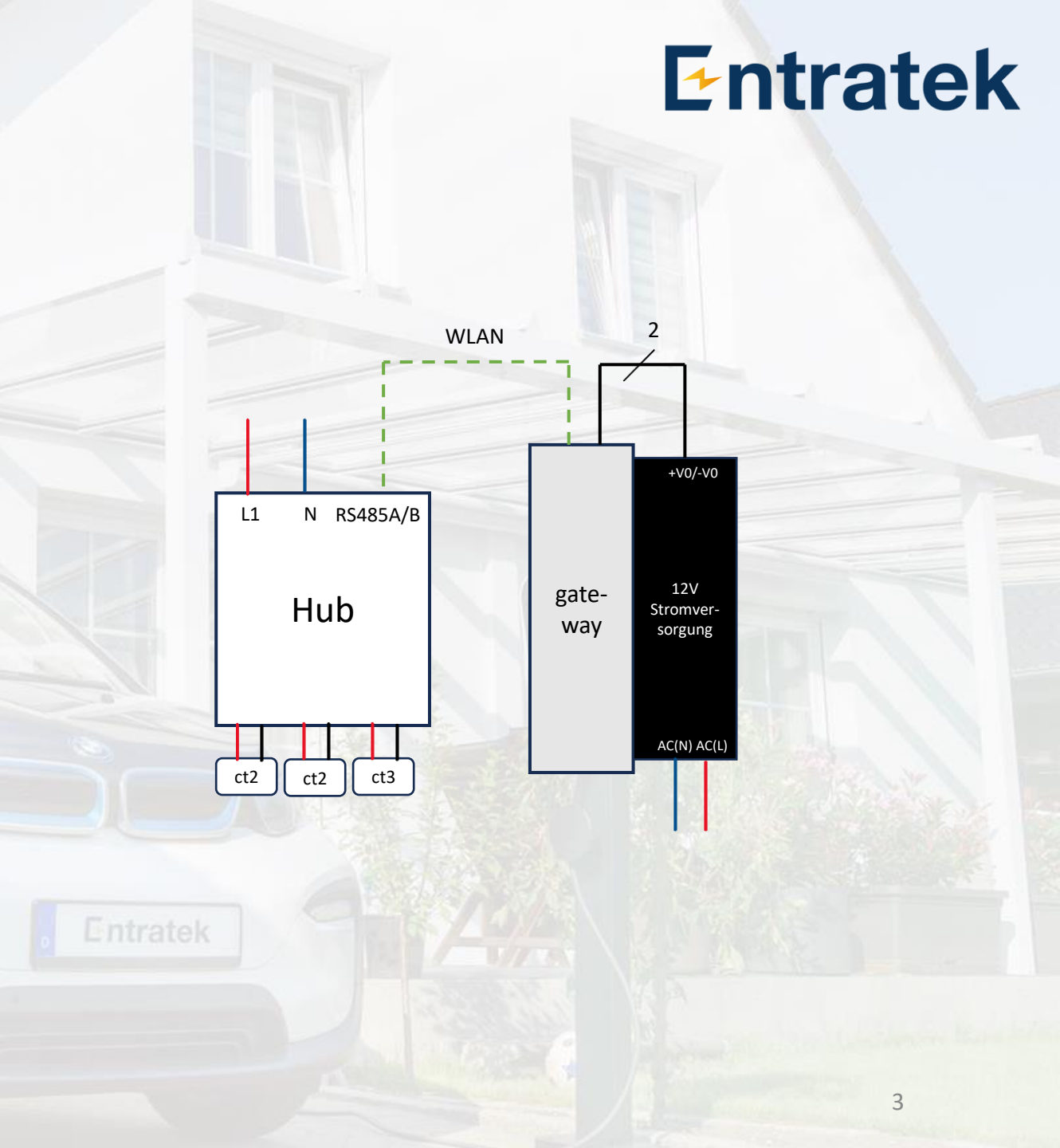

### **1. Installation** 1.2 Gateway (WLAN)

Wenn Sie mehr als einen Hub haben, können die Hubs **parallel** über **WLAN mit Gateway** verbunden werden.

Z.B. Hub1 am Haupteingang, Hub 2 am Anschluss von PV

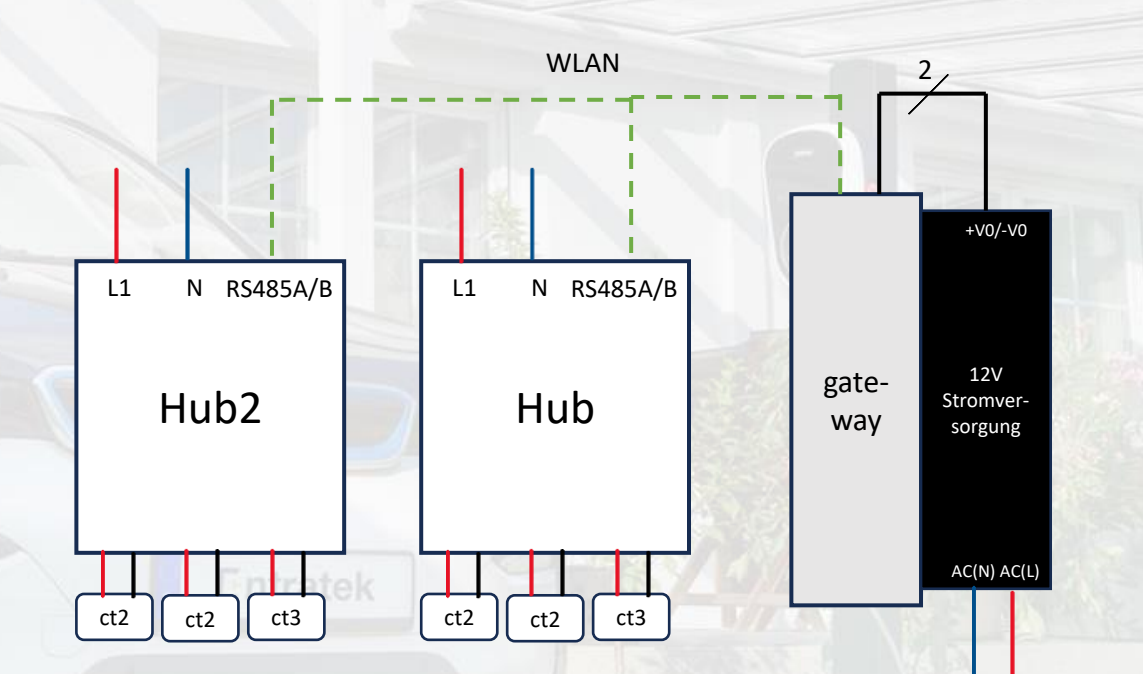

### Entratek

# 2. Lastmanager-Hub konfigurieren

Schritt 1: Lastmanager-Hub Konfigurationsschnittstelle

 Lassen Sie ein Gerät(Computer/ Handy) mit dem Hotspot verbinden.

Hotspot Hub-AP-SSID 'IOC-XXXXXX', Passwort 'ioc12345'

- 2. Öffnen Sie den Browser und geben Sie die IP-Adresse "192.168.4.1" ein
- 3. Geben Sie den Benutzernamen: 'installioc' und das Passwort: 'installer123' ein

## 2. Lastmanager-Hub konfigurieren

Schritt 2: Konfigurieren des ersten Hubs

#### Parameter

| Comm Mode | UDP              |  |
|-----------|------------------|--|
| Work Mode | СТ               |  |
| Phase     | Three (3-phasig) |  |
| CT Addr   | 1                |  |

- WiFi SSID und WiFi Password (WLAN)
  - SSID vom Gateway (mit Buchstabensuffix) z.B. AP\_ IOC-XXXXXX)
  - 2. Passwort vom Gateway
- Klicken Sie auf "Set to Hub", danach auf "Reboot", um die Einstellungen zu übernehmen

#### **IOC Load Management**

| Comm Mode:      | ● UDP ○ RS485            |  |  |
|-----------------|--------------------------|--|--|
| Work Mode:      | ○ Master                 |  |  |
| Phase:          | ○ Single ● Three         |  |  |
| CT Addr:        | 1                        |  |  |
| WiFi SSID:      | Entratek                 |  |  |
| WiFi Password:  | 12345678                 |  |  |
| SW Ver:         | 22102501                 |  |  |
| WiFi IP:        | 192.168.179.41           |  |  |
| SN:             | 05D3FF363534525243236232 |  |  |
| AP SSID Prefix: | IOC                      |  |  |
| AP Password:    | IOC12345                 |  |  |
| Set             | to Hub Reboot            |  |  |

## 2. Lastmanager-Hub konfigurieren

Schritt 2: Konfigurieren Sie zweiten Hub (Wenn es nur einen Hub gibt, überspringen Sie bitte diesen Schritt)

#### Parameter

| and the second second se |                  |  |
|----------------------------------------------------------------------------------------------------|------------------|--|
| Comm Mode                                                                                                    | UDP              |  |
| Work Mode                                                                                                    | СТ               |  |
| Phase                                                                                                    | Three (3-phasig) |  |
| CT Addr                                                                                                    | 2                |  |

- WiFi SSID und WiFi Password (WLAN)
  - 1. SSID vom Gateway ( mit Buchstabensuffix, z.B. AP\_ IOC-XXXXXX)
  - 2. Passwort vom Gateway
- Klicken Sie auf "Set to Hub", danach auf "Reboot", um die Einstellungen zu übernehmen

Wenn Sie mehr als einen Hub haben, können die Hubs **parallel** über **WLAN mit Gateway** verbunden werden.

#### IOC Load Management

| Comm Mode:      | ● UDP ○ RS485            |
|-----------------|--------------------------|
| Work Mode:      | ○ Master                 |
| Phase:          | ○ Single ● Three         |
| CT Addr:        | 2                        |
| WiFi SSID:      | Entratek                 |
| WiFi Password:  | 12345678                 |
| SW Ver:         | 22102501                 |
| WiFi IP:        | 192.168.179.41           |
| SN:             | 05D3FF363534525243236232 |
| AP SSID Prefix: | IOC                      |
| AP Password:    | IOC12345                 |
| Set             | to Hub Reboot            |

### 3. Gateway Serververbindung

Schritt 1 – Konfigurationsschnittstelle anmelden

- Es wird empfohlen, den Chrome-Browser f
  ür den Zugriff zu verwenden. Schalten Sie das Gateway ein und verbinden Sie Ihren PC, Ihr PAD oder Ihr Mobiltelefon mit dem Wi-Fi des Gateways. Die SSID wird die Serie AP\_IOC-XXXXXX sein, das Passwort IOC12345
- 2. Konfigurationswebseite anmelden
  - 1) Öffnen Sie den Browser
  - 2) Geben Sie die IP-Adresse '192.168.10.1 ' ein
  - 3) Benutzname: admin Passwort: ioc12345
  - 4) Jetzt sollen Sie das Password ändern(nur bei erster Anmeldung wesentlich)
  - 5) Das ältere Password soll ,ioc12345' sein, geben Sie das neue Passwort ein.
  - 6) Falls Ihr Browser das ältere Passwort auswendig gelernt hat, müssen Sie jetzt das Passwort manuell eingeben.

Anmerkung: Bitte merken Sie sich Ihr Passwort, wenn Sie es vergessen, kann es nicht zurückgesetzt werden

### 3. Gateway Serververbindung

Schritt 2 – Einrichtungsassistent

- 1. Klicken Sie 'Basic'- 'Server'
- 2. Websocket einstellen wie im Bild angezeigt

Beispiel:

ws://app.entratek.com:9103/ocpp/CentralSystem Service/GW38230700189

3. Überprüfen Sie den Websocket in 'Reference URL'

|                  | Entratek Backend            |
|------------------|-----------------------------|
| Domain           | app.entratek.com            |
| Port             | <u>9103</u>                 |
| Path             | /ocpp/CentralSystemService  |
| Identity         | GW38230700189(Seriennummer) |
| Security Profile | ws                          |

| ver              |                            |  |
|------------------|----------------------------|--|
| Offline          | $\bigcirc$                 |  |
| Domain           | app.entratek.com           |  |
| Server Port      | 9103                       |  |
| Server Path      | /ocpp/CentralSystemService |  |
| Security Profile | ws                         |  |
| dentity          | GW38230700189              |  |

ws://app.entratek.com:9103/ocpp/CentralSystemService/GW/38230/0018

Entratek

## 3. Gateway Serververbindung

Schritt 3.1 – Netzwerk konfigurieren

- Klicken Sie "Basic"- "Network"
- Bei "Ethernet" "Model" wählen Sie "Cascade"
- Es gibt zwei Arten von Netzwerkverbindungen: LAN, WLAN. Wählen Sie bitte die gewünschte Verbindungsmethode.

| Ethernet   |            |    |
|------------|------------|----|
| Model      | Cascade    |    |
| DHCP       |            |    |
| IP Address | IP Address |    |
| Mask       | Mask       |    |
| Gateway    | Gateway    |    |
| DNS        | DNS        |    |
| TUDION     |            | 11 |

# 3. Gateway Serververbindung

Schritt 3.2 – Netzwerk konfigurieren (LAN)

#### LAN(Ethernet)

- 1. Stecken Sie LAN-Kabel ist **WAN**-Schnittstelle
- 2. Wählen Sie Router bei "Model".
- 3. Aktivieren Sie "DHCP"

| Ethernet   |            |
|------------|------------|
| Model      | Router     |
| DHCP       |            |
| IP Address | IP Address |
| Mask       | Mask       |
| Gateway    | Gateway    |
| DNS        | DNS        |

# 3. Gateway Serververbindung

Schritt 3.2 – Netzwerk konfigurieren (WLAN)

#### WLAN

- 1. Aktivieren Sie "Enable WLAN"
- 2. Klicken Sie auf "Scan" und wählen Sie das entsprechende WLAN-Signal aus
- 3. Geben Sie das WLAN-Passwort in "WiFi Password" ein

**Anmerkung**: Die Prozentzahl zeigt die Stärke des WLAN-Signals an. Mindestens 30% sind erforderlich, damit das System gut funktioniert.

| W | LAN         |                                      |
|---|-------------|--------------------------------------|
|   | Enable WLAN |                                      |
|   | SSID        | WILHELM.TEL-7QRAAW7J82_EXT V Scan    |
|   | Encryption  | WPA-PSK2 V                           |
|   | Password    | Ø                                    |
|   | DHCP        |                                      |
|   |             | 37%   Entratek                       |
|   |             | 15%   DIRECT-9q-EPSON-WF-3820 Series |
|   |             | 76%   WILHELM.TEL-7QRAAW7J82_EXT     |
|   |             | 100%   IOC-43236232                  |
|   |             | 37%   WILHELM.TEL-7QRAAW7J82         |

## 4. Gateway-Konfiguration

- 1. Gehen Sie zu Konfigurationsschnittstelle "Basic" "Balance".
- 2. Das Gateway sollte im Master TCP Server eingesetzt werden (die Ladegeräte im Master TCP Client-Modus)
- 3. Klicken Sie auf "Advanced Settings"

| Basic    | ^ | Mode |                     |           |                   |  |
|----------|---|------|---------------------|-----------|-------------------|--|
| Network  |   | SN   | GW38230700189       |           |                   |  |
| Software |   | Mode | Master TCP Server V |           |                   |  |
| Balance  |   |      |                     |           |                   |  |
| System   | ^ |      |                     | Next step |                   |  |
| Modules  |   |      |                     |           | Advanced Settings |  |

# 4. Gateway-Konfiguration

Schritt 1 – Protokolleinstellung

1. Geben Sie die Parameter ein wie in der Abbildung

#### Anmerkung

- Wenn es mehr als ein Gateway oder Mastergerät im System geben soll, kontaktieren Sie bitte den Support von Entratek
- SelfGroupID(SID): Bitte geben Sie die hier ausgefüllte SID als JoinGroupID(JID) in der Ladestation ein
- Power Type: Gateway
  - Gateway: für Szenarien ohne Batteriegeräte verwendet
  - Energy Storage: für Szenarien mit Batteriegeräten

| Balance              |                     |
|----------------------|---------------------|
| SN                   | GW38230700189       |
| Model                | IOCGW01             |
| Vendor               | loCharger           |
| Mode                 | Master TCP Server V |
| Data Format          | Modbus RTU $\vee$   |
| Tcp Port             | 22401               |
| Power Type           | Gateway             |
| SelfGroupId          | 1                   |
| JionGroupId          | -1                  |
| Basic Broadcast Port | 10000               |
| Solar                |                     |
| Energy Mode          | Full ~              |

# Entratek

## 4. Gateway-Konfiguration

Schritt 1 – Protokolleinstellung

#### • Energy Mode:

- a) Wählen Sie "Solar assist" oder "Solar only" fürs PV-Überschussladen
- b) Wählen Sie "full" fürs dynamische/ statische Lastmanagement

#### Solar assist & Solar only

Solar Assist: wird sowohl die Solarquelle als auch die Netzquelle verwenden, wobei die Solarquelle oberste Priorität hat. In diesem Fall wird der Ladestrom auf min. 6A gewährleistet, sodass stellen Sie sicher, dass der Akku so lange aufgeladen wird, bis der Akku voll ist
Solar Only: verwendet nur die Solarquelle, wenn nicht genug zum Laden, das Ladegerät wird in den Suspend-Modus geschaltet und zurück zum Laden, wenn Solar zum Laden wieder verfügbar ist

Energy Mode

Full

Entratek

### **4. Gateway-Konfiguration** Schritt 2 – Stromwandler (HUB & CTs)

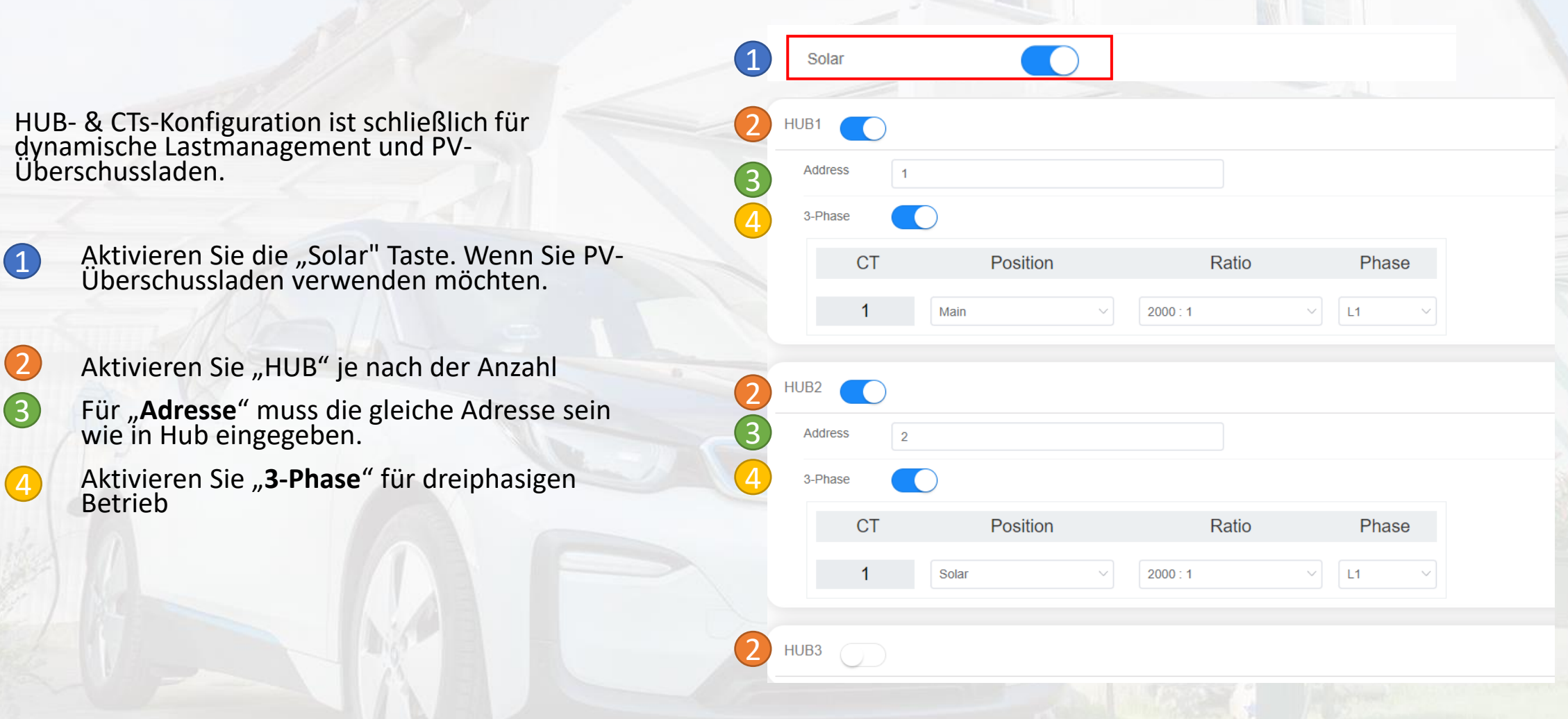

### **4. Gateway-Konfiguration** Schritt 2 – Stromwandler (HUB & CTs)

5. Wandler-Verhältnis für "Ratio" 2000:1: 100A-Variante 8000:1: 800A-Variante
6. Installationspositionen der CTs für "Position"
Wählen Sie jeweils die entsprechende

Wählen Sie jeweils die entsprechende Position aus

Mainswitch: CT am Haupteingang des Stromnetzes

Solar: CT am Anschluss der PV-Anlage Splitter: CT am Anschluss für die Haushaltsgeräte

| 2 Dhaco  |       |          |        |          |      |       |  |
|----------|-------|----------|--------|----------|------|-------|--|
| J-FildSe |       |          |        |          |      |       |  |
| СТ       |       | Position |        | Ratio    |      | Phase |  |
| 1        | Main  |          | $\sim$ | 2000 : 1 | ~ L1 | I ~   |  |
|          |       |          |        |          |      |       |  |
| IUB2     | )     |          |        |          |      |       |  |
| Address  | 2     |          |        |          |      |       |  |
| 3-Phase  |       |          |        |          |      |       |  |
| СТ       |       | Position |        | Ratio    |      | Phase |  |
| 1        | Solar |          | ~      | 2000 : 1 | ~ L1 | I ~   |  |

# 4. Gateway-Konfiguration

Schritt 3 – Stromeinstellung und Betriebsmodus

#### Rated Current:

- Bei der statischen Lastmanagement: Geben Sie den max. Ladestrom der Gruppe
- Bei der dynamischen Lastmanagement: Geben Sie den max. Anschlussstrom am Haupteingang ein. (z. B. 50A, geben Sie 500)

Grid Current

Rated Current (0.1A)

Safe Current (0.1A)

Limit Total Charge Current

65535

130

65535

- Safe Current: Geben Sie den Wert ein, der das stromstärkste Haushaltsgerät ist.
  - Z. B. wenn ein Warmwasserbereiter mit 13 A das größte Gerät ist, geben Sie 130 ein, um den Stromspitze beim Einschalten zu vermeiden.
- Limit Total Charge Current: Bitte behalten Sie den ursprünglichen Wert 65535 bei
  - (maximaler verfügbare Ladestrom, (Stromnetz + PV/Speicher).)

## Entratek

19

## 4. Gateway-Konfiguration

Schritt 4 – Energy Management Server

Durch Konfiguration von "Energy Management Server" kann man die Lastmanagementgruppe in der APP überwachen

- 1. Die Parameter für den Server sehen Sie in der Abbildung
- 2. Identity soll gleich wie die
- "M\_Seriennummer des Gateways" sein.
- Z.B. "M\_GW38230700189"

Bitte überprüfen Sie, ob alle Informationen korrekt ausgefüllt sind

| eray Management Server | Entratek         |
|------------------------|------------------|
| Offline                |                  |
| Presets                | User Defined V   |
| Domain                 | app.entratek.com |
| Port                   | 9103             |
| Path                   | /ocpp/energy     |
| Identity               | M_GW38230700189  |
| Security Profile       | ws               |

ws://app.entratek.com:9103/ocpp/energy/M\_GW38230700189

Energy

### 4. Gateway-Konfiguration Schritt 5 – Speichern und Reboot

#### **Speichern und Reboot**

- 1. Klicke Sie auf "Submit", um die Einstellungen zu speichern und dann klicken Sie "Reboot", um die Ladestation neuzustarten,
- Wenn es einen Fehler gibt, könnten Sie in "Result" die Fehlerbeschreibung ansehen.

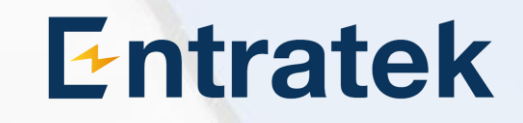

Reboot Reload Submit

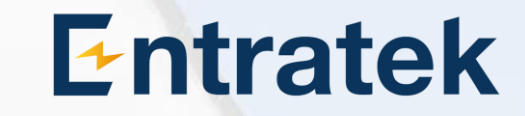

# 5. Slaves-Ladestation-Konfiguration

Sieh. Konfigurationsanleitung:

Konfigurationsanleitung von Power Arrow Dual, Power Dot Fix

Entrate

# 6. Überprüfung

Zur Prüfung, ob die Konfiguration korrekt ist, finden Sie das Protokoll in "System"- "Modules"-"ModbusMaster". Folgende Sachen sind wichtig:

- 1. Stromwert: wenn ein Überschuss vorhanden ist, sollte der Strom negativ sein
- 2. Stromeinstellung: Prüfen Sie, ob die Einstellung des Gateways korrekt ist.
- 3. Verbindung von Hub: bei "Fault" sollte es "false" sein.
- 4. Verbindung der Ladestationen: Prüfen Sie, ob alle Ladestationen in der Gruppe angezeigt ist

{"timestamp":"2023-05-04T13:55:02Z","enableSolar":true,"ecoMode":"PV","sampledValue":{"powerGrid":[{"curre nt":[0.3,0.3,0.3]}], "gateway":{"ip":"192.168.178.149","listen":502,"broadCast":0,"selfGroupId":0,"joinGroupId":-1,"rated":16," safe":5,"permit3":[6.1,6.1,6.1], "hub":[{"addr":1,"fault":false,"phase":"3","ct":[{"number":1,"position":"MainSwitch","ratioStr":"2000","cu rrent":[0.3]},{"number":2,"position":"MainSwitch","ratioStr":"2000","current":[0.3]},{"number":3,"position ":"MainSwitch","ratioStr":"2000","current":[0.3]}]}], "station":[{"addr":1,"ip":"127.0.0.1","powerPh":"Power\_ABC","conns":[{"status":"Available","voltage":[231. 7,231.1,230.8],"current":[0,0,0],"limit":0}]}]}

### Kontakt

### Entratek

Entratek GmbH Adresse: Liliencronstr. 65, 21629 Neu Wulmstorf Tel: +49 40 30857067 Website: www.entratek.de E-Mail: support@entratek.de